WPS2007 " 公式编辑器 " 寻宝记 PDF转换可能丢失图片或格 式,建议阅读原文

https://www.100test.com/kao\_ti2020/645/2021\_2022\_WPS2007\_E2 80 9C c98 645519.htm 导读:让我们在WPS Office 2007三大组 件(文字、表格、演示)中的"公式编辑器"寻宝吧!编辑数理 化试卷、写科技论文、技术文档……我们经常需要输入一些 专业符号和复杂公式,不够规范怎么办?把公式请进文档调 用很方便,点击"常用"工具栏中的"公式"或选择菜单" 插入 公式"都可调出公式编辑器。"公式编辑器"的工具 栏上排列着两行按钮。顶行的按钮可插入150多个数学符号, 底行的按钮用于插入模板或结构,包括分式、根式、求和、 积分、乘积等。模板大约有120个(分组显示),可以通过嵌套 模板来创建复杂的多级化公式。公式元素复制、移动和修改 与文本操作类似,也可直接粘贴到正文中。比如,输入"SO ",从"上标和下标"模板中插入"右侧上下标"模板,在 上插槽和下插槽中分别输入2-、4,可获得硫酸根离子。 给公 式化个妆"公式编辑器"窗口的"样式"菜单中提供了"数 学、文字、函数"等内置样式。选择"定义"可改变字体和 格式(加粗、倾斜等),单击"其他",可改变公式每一部分 的字体,排出富有个性的公式,若想改变公式中各项尺寸的 大小,可进入"尺寸 定义"进行设置。进入"格式 间距 ",可设置行距、元素间距、字符高度、上标高度、根式间 距等。编辑特别推荐: #0000ff>巧用WPS垂直居中让公式与正 文和谐相处 #0000ff>利用MathType在WPS文字中轻松输入公 式 #0000ff>如何在WPS表格中快速复制公式 #0000ff>百考试题 教育全国计算机等级考试在线测试平台 #0000ff>全国计算机

等级考试论坛 #0000ff>2010年9月全国计算机等级考试各科模 拟试题冲刺 100Test 下载频道开通,各类考试题目直接下载。 详细请访问 www.100test.com